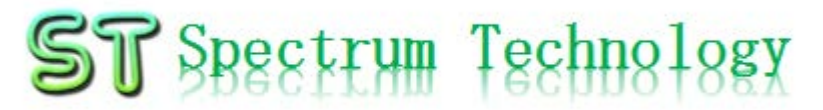

### 抜粋版 クラウド型温湿度ロガー開発キット ~AWSを使って、温湿度情報の活用により、感染予防、農業等 に貢献~ 実践編

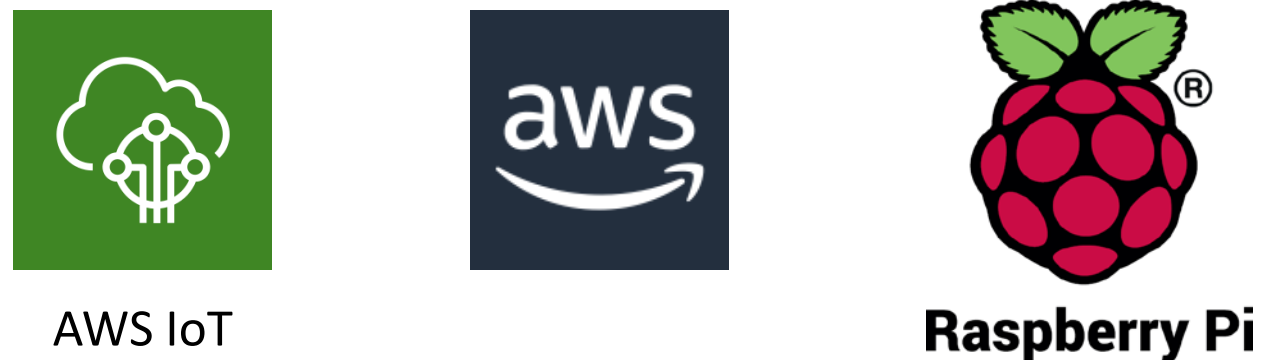

### スペクトラム・テクノロジー株式会社

https://spectrum-tech.co.jp

sales@spectrum-tech.co.jp

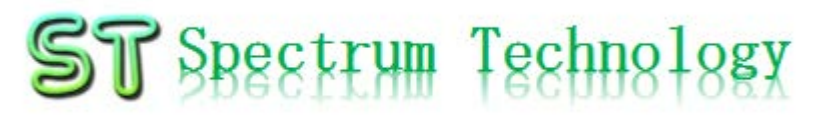

# 温湿度ロガー開発キット 目次

Pi運用マニュアル

- 1. RaspberryPiについて
- 2. Linux基本コマンド
- 3. 基本操作
- 4. 日常運用(ウイルススキャン、更新)
- AWS IoT開発
  - 1 メニュー
  - ② AWS設定
  - ③ AWS IoT設定
  - ④ 温湿度ロガー
    - 全体構成
    - 絶対湿度
    - BME280接続
    - 単体試験
    - AWS IoTルール設定
    - プログラム設定
    - IoT折り返し試験
    - DynamoDB確認
    - リアルタイム表示設定、確認
    - IAMユーザ追加
    - CSVデータ取得
    - Cloudwatch使い方

| all rights | reserved   | 2020 | spectrum | technology | co. |
|------------|------------|------|----------|------------|-----|
| an nginta  | I CSCI VCU | 2020 | spectrum | teennology | το. |

| <b>沃</b> |                                             |
|----------|---------------------------------------------|
| ページ      |                                             |
|          | <u>3</u>                                    |
|          | 4                                           |
|          | 5                                           |
|          | 6                                           |
| ページ      | ちちゃう ちちょう ちょう ちょう ちょう ちょう ちょう ちょう ちょう ちょう ち |
| • •      | 8<br><sup>8</sup><br>ジレ木文は一致」<br>キ          |
|          |                                             |
|          | <u>5</u> 270                                |
|          | <u>10</u>                                   |
|          | 29                                          |
|          | 31                                          |
|          | <u>35</u>                                   |
|          | <u>36</u>                                   |
|          | <u>37</u>                                   |
|          | <u>43</u>                                   |
|          | <u>45</u>                                   |
|          | <u>40</u><br>48                             |
|          | <u>+0</u><br>51                             |
|          | 55                                          |

57

# RaspberryPi運用マニュアル

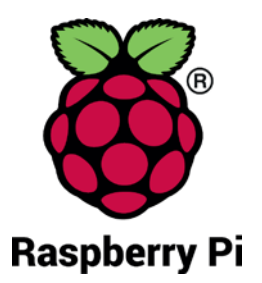

- Raspberry Piについて
   既に全世界で1000万台以上販売された手のひらサイズのコンピュータです。
   LinuxベースのRasbianOSで動作しております。
- 2. Linux基本コマンド
  - ① システム関係
  - 起動:電源を入れると自動で起動します。
  - 再起動:\$ reboot

又は、menu>shutdown>reboot; 左上のメニューから

• 終了: \$ shutdown

又は、menu>shutdown>shutdown; 左上のメニューから

• ログアウト \$ exit

又は、menu>shutdown>logout;左上のメニューから

日本語/英語の入力切替:キーボードのCTLとjを同時に押します(コントロール:左下とj)

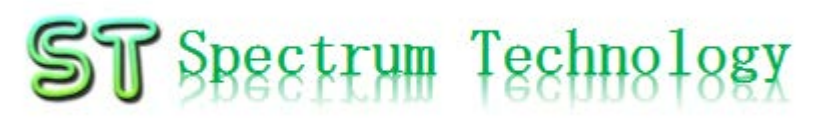

### RaspberryPi運用マニュアル

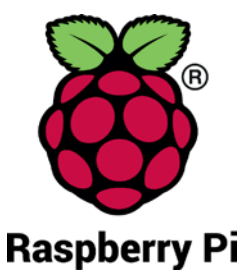

2. Linux基本コマンド ② ディレクトリ操作、コピー、移動、削除 pi@raspberrypi:~\$ cd /home/pi/Documents ディレクトリの切り替え pi@raspberrypi;/home/pi/Documents\$ ls でコピペして操作します ファイルとディレクトリの表示(表示したら操作したいファイルを右クリック pi@raspberrypi:~\$ cp ファイル名 ディレクトリ 配下のディレクトリのファイルを別のディレクトリへコピー pi@raspberrypi:~\$ mv ファイル名 ディレクトリ 配下のディレクトリのファイルを別のディレクトリへ移動 pi@raspberrypi:~\$ sudo rm ファイル名 ファイルの削除 便利な機能 rm -help せる。すべてのコマンド共通(マイナスを2個とhelp) コマンドのオプションが分からない場合は、ヘルプで問い合わ ③ ユーザ権限、プロセス他 スーパーユーザ(root)に切り替え、パスワードを入力 pi@raspberrypi:~ \$ su -現状の動いているプロセスを表示 pi@raspberrypi:~\$ ps a 特定のプロセスを強制終了 pi@raspberrypi:~\$ kill パッケージのインストールなどに使用 pi@raspberrypi:~\$ sudo apt-get install pkg 日付、時間の設定を行います。 pi@raspberrvpi:~\$ date pi@raspberrypi:~\$\_sudo leafpad /etc/network/interfaces りも使いやすいです。 インタフェースに記述してい内容を変更します。Viよ (4) モジュール、usb、メモリ、HDDなどの表示 linuxのモジュールリスト表示 pi@raspberrypi:~\$ lsmod usbのデバイス表示 pi@raspberrypi:~\$ lsusb pi@raspberrypi:~\$ free -mt メモリ使用状態表示 pi@raspberrypi:~\$ df HDD(マイクロSD)の使用状態表示

### RaspberryPi運用マニュアル

### 3. Raspberry Piの基本操作 ① 表示画面と内容

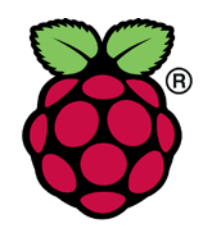

Pi

デスクトップ上によく使うコ マンド.txtがあります。 コピペして使ってください

Х 192.168.1.22 (raspberrypi) - VNC Viewer Yahoo! JAPAN - C... pi@raspberrypi: ~ JA \* 1 07:01 pi トップ画面(上段のタスクバーで選択) ファイル(F) 編集(E) 表示(V) Sort 移動(G) ツール(L) メニュー  $\blacksquare$  |  $\Re$   $\Re$   $\Re$  |  $\land$  |  $\land$   $\land$   $\land$   $\land$  /home/pi Y Yahoo! JAPAN ブラウザ • 📌 ホームフォルダ  $\leftarrow \rightarrow C$  h E <u>.</u> 5 ファイルマネジャ 📖 ファイルシステムのルート • TTU Y Yah Desktop Documents Downloads ▲ ホームページに設定する ターミナル 🔻 📻 pi ۲ 10 10 111 Desktop マルチ画面選択 Public Pictures Music Documents ファイル(F) 編 トラベル 0 pi@raspberrypi Downloads Videos MagPi Music VNC • Pictures 9個のアイテム(隠しアイテム18個) 空き容量: 22.7 GiB (合計: 🛒 ショッピング 日本語入力 ۲ PayPayモール 12/25(水) 6:44更新 **BLE**  特捜部 秋元衆院議員を逮捕へ NEW ٠ 歩道で男性刺されけが 男逃走 (NEW) **ZOZOTOWN** WiFi • 日産に打撃副COO突然退職へ LOHACO •NHKネット同時配信 当面短く 音量 💼 トラベル 温暖化海底下に「時限爆弾」 12/24(火) 17:58 \_\_\_\_\_\_ — 休.com **CPU使用率** ・豚コレラを「豚熱」に変更へ 毎日新聞 神田うの10年ぶりドラマ復帰 NEW 🗧 一休.comレストラン 時刻 ・西野亮廣 Disneyと真っ向勝負 ○EW 📰 ニュース もっと見る トピックス一覧 🔎 天気・災害 •

# RaspberryPi運用マニュアル

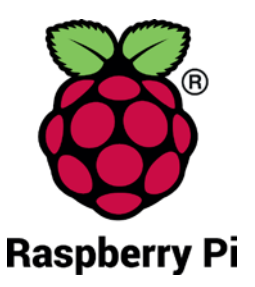

- 4. 日常運用
  - ① セキュリティ対策(アンチウイルス更新、スキャン)
    - アンチウイルス対策として無料のclamAVをインストールしてます。
    - 手動での運用を基本としてます

| う切ての圧力を坐不してよう。                                                                                                    | パターンファイル史新                                         |
|----------------------------------------------------------------------------------------------------|----------------------------------------------------|
| 🜉 pi@raspberrypi: ~                                                                                                    | 手動スキャン時に更新されます                                     |
| ファイル(F) 編集(E) タブ(T) ヘルプ(H)                                                                                                    | 手動でスキャン                                            |
| ERROR: /var/log/clamav/freshclam.log is locked by another<br>ERROR: Problem with internal logger (UpdateLogFile = /var/           | \$ sudo clamscaninfectedremoverecursive            |
| og).<br>root@raspberrypi:~# leafpad /etc/clamav/freshclam.conf<br>/////clamav/freshclam.log                                       | 自動化可能ですが、バックグランドで重くなる可<br>能性大。コマンド入力後約5分位かかります。    |
| root@raspberrypi:~# freshclam                                                                                                    |                                                    |
| main.cvd is up to date (version: 57, sigs: 218790, 1-teve<br>ammer)<br>daily.cvd is up to date (version: 21862, sigs: 394456, f-l | er: eo, edecaerte mishh<br>.evel: 63, builder: neo |
| )<br>Bytecode.cvd is up to date (version: 283, sigs: 53, i-teve<br>root@raspberrypi:~# clamscaninfectedremoverecursi              | i: 63, builder: neo)<br>ive                        |
|                                                                                                    |                                                    |
| Known viruses: 460/906         Engine version: 0.99.2         Scanned directories: 264         Scanned files: 2063                |                                                    |
| Infected files: 0<br>Data scapped: 61 31 MB                                                                                       |                                                    |
| Data read: 49.02 MB (ratio 1.25:1)                                                                                                |                                                    |
| Time: 71.844 sec (1 m 11 s)                                                                                                    |                                                    |
| root@raspberryp1:~#                                                                                                    |                                                    |
|                                                                                                    |                                                    |

•

# RaspberryPi運用マニュアル

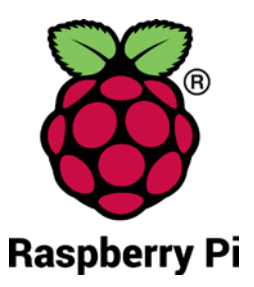

### 4. 日常運用

- ② インストール済パッケージの更新リスト、アップグレード
  - Linuxの場合は、頻繁に更新が発生します。アップグレードを定期的に実施してください。
  - 更新前には、バックアップを取ることをお勧めします。特にアップグレードはまれに動作不良、戻せない状態が発生します。自己責任で実施してください。

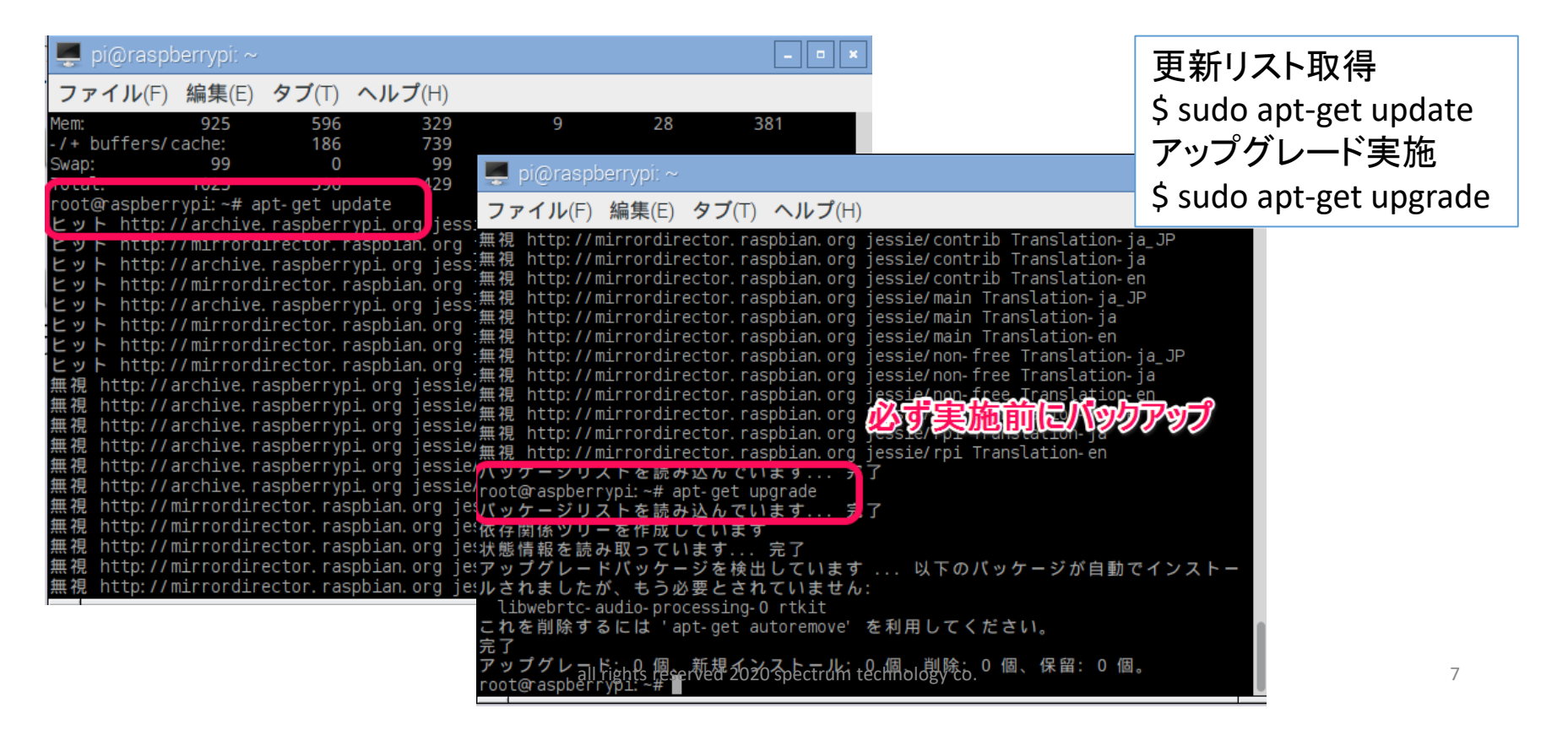

# ST Spectrum Technology AWS IoT開発 ①. メニュー

• AWS設定

AWS IoTを実施するためのAWSの設定 AWSの詳細説明は以下のURLへ

https://aws.amazon.com/jp/cloud/?nc2=h\_l2\_cc

• AWS IoT設定

AWS IoTのデバイス、証明書、ポリシー、ルールなどの設定を行います。 開発者ガイトは以下のURLへ

https://docs.aws.amazon.com/ja\_jp/iot/latest/developerguide/what-is-aws-iot.html

温湿度ロガー

BMP280センサを使いMQTTプロトコルを介して、AWS IoTに接続し、AWS DynamoDBに データを保存し、そのデータを外部ツールでリアルタイム表示します。またその過程の、Raspberr y Piでのセンサ単体試験、AWS IoT折り返し試験などのプログラムも提供。順序だてて構築し て行きます。

- (参考)
- Githubなど
  - <u>https://github.com/aws/aws-iot-device-sdk-python3</u>(一部のプログラムはTLSエラーで動きません)
  - https://github.com/eclipse/paho.mqtt.python3
- MQTT
  - <u>https://www.ibm.com/developerworks/jp/iot/library/iot-mqtt-why-good-for-iot/</u>(IBMの資料で わかりやすい)

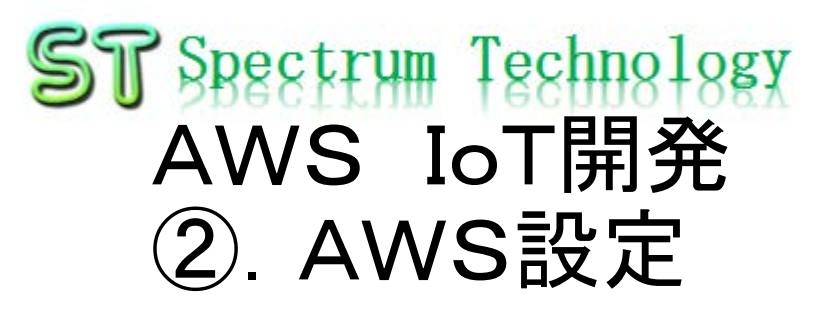

- 手順1:アカウントの作成
  - https://aws.amazon.com/jp/register-flow/
  - 必要なメールアドレス、パスワードなどを入力します。

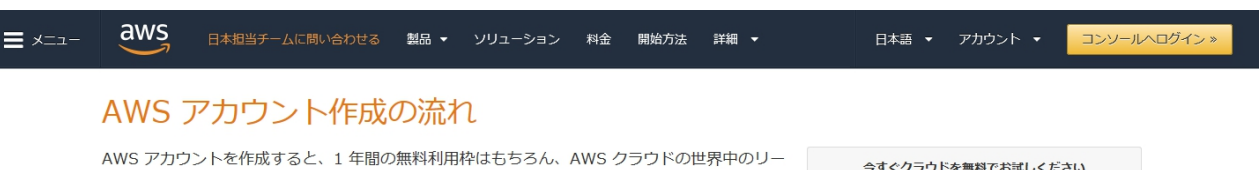

AWS アカウントを作成すると、1 年間の無料利用枠はもちろん、AWS クラウドの世界中のリー ジョンで提供されるすべてのサービスを始めることができます。こちらでは日本のお客様に AWS アカウント作成におけるポイントをご紹介いたします。

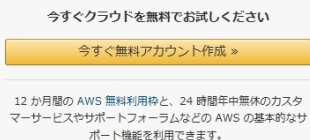

#### ステップ 1: AWS アカウントの作成

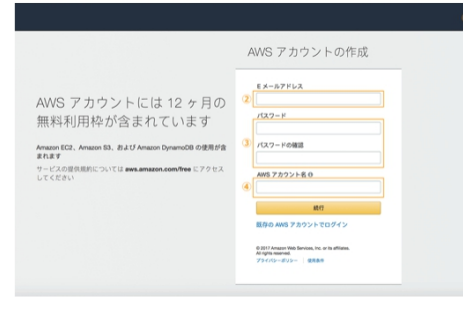

※クリックすると大きな画像でご覧いただけます。

このページの上部タイトルおよび、未尾に設置されているオレンジ色のアカウント作成ボタ ンよりサインアップ画面へ移動します。

各ページ右上 ① の言語選択ボックスより、「日本語」でない場合「日本語」を選択後、こちらのサインアップ画面へお進みください。

最初に AWS アカウントとなる情報を設定します。

- ②の「Eメールアドレス」には、AWSへのログインに利用したいメールアドレスを設定します。(※)
- ③の「バスワード」および「バスワードの確認」でAWSへのログイン時に使用するバスワードを設定し、さらに確認用にもう一度同じバスワードを入力します。
- ④の「AWS アカウント名」テキストボックスに、お客様のお名前を半角アルファペット で入力します。
- 入力後、「続行」ボタンをクリックします。

※ご登録いただくメールアドレスは、AWS 側からの通知等にも利用されます。複数の方へ

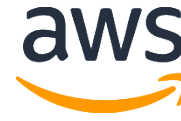

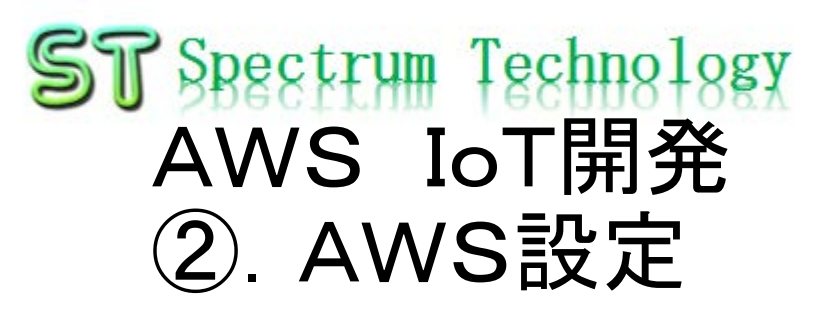

- AWSトップ画面
  - 利用する場合に、地域を意識して設定してください。地域毎に料金が変わったり、利用できるサービスが限定されている場合があります。

|                                                                                                    | k i i i i i i i i i i i i i i i i i i i |
|----------------------------------------------------------------------------------------------------|-----------------------------------------|
|                                                                                                    | h.tat)                                  |
| <ul> <li>✓ 最近アクセスしたサービス</li> <li>✓ 最近アクセスしたサービス</li> </ul>                                                                                                    | 2-20<br>7-14                            |
| <ul> <li>● 読求</li> <li>● DynamoDB</li> <li>● AWS IoT</li> <li>● CloudWatch</li> <li>● IAM</li> <li>● IAM</li> <li>● マベてのサービス</li> </ul>                                                                                                    | の管<br>今す                                |
| <ul> <li>□ コンビューティング</li> <li>管理ツール</li> <li>EC2</li> <li>CloudWath</li> <li>Mobile Hub</li> <li>Lightsail G</li> <li>AWS Auto Scaing</li> <li>AWS AppSync</li> <li>Device Farm</li> <li>Lambda</li> <li>CloudFormation</li> <li>Device Farm</li> <li>Batch</li> <li>CondFormation</li> <li>Batch</li> <li>Config</li> <li>Elastic Beanstaik</li> <li>OpsWorks</li> <li>Strote Catalog</li> <li>Systems Manager</li> <li>Frs</li> <li>Glacier</li> <li>Storage Gateway</li> <li>ビゴ メディアサービス</li> <li>Elastic Transcoder</li> <li>CloudFormation</li> <li>CloudFormation</li> <li>CloudFormation</li> <li>Device Farm</li> <li>AWS を記す</li> <li>AWS を記す</li> <li>Amazon Relational Database Service (RDS</li> <li>データーベースをRDS で管理およびスケーリング、<br/>は、Aurora, MySQL, PostgreSQL, MariaDB, Oracle J</li> <li>CloudFormation</li> <li>CloudFormation<!--</td--><td>5)<br/>RDS<br/>および<br/>分析<br/>こと<br/>これ応</td></li></ul> | 5)<br>RDS<br>および<br>分析<br>こと<br>これ応     |
| Amazon MQ<br>データベース Kinesis Video Streams Amazon MQ<br>Relational Database Service MediaConvert Simple Notification Service<br>DynamoDB MediaPackage SWF Amazon ECS で、どんなサイズのアプリケーション<br>ElastiCache MediaStore ルドおよびスケールできます。詳細はこちら G                                                                                                    | でもピ                                     |
| Amazon Connect AWS Marketplace<br>AWS Migration Hub Amazon SageMaker Simple Email Service Juict 2 - 2 本文学社 AWS Migration Service Amazon Comprehend Database Migration Service AuxS Deepl ens 4 ほどさうこの本文学社                                                                                                    |                                         |

aws

### ST Spectrum Technology AWS IoT開発 ③. AWS IoT設定

- 画面説明1
  - AWSトップ画面からAWS IoTのサービスを選択します。
  - モニタリング: 接続状況がひとめで分かります

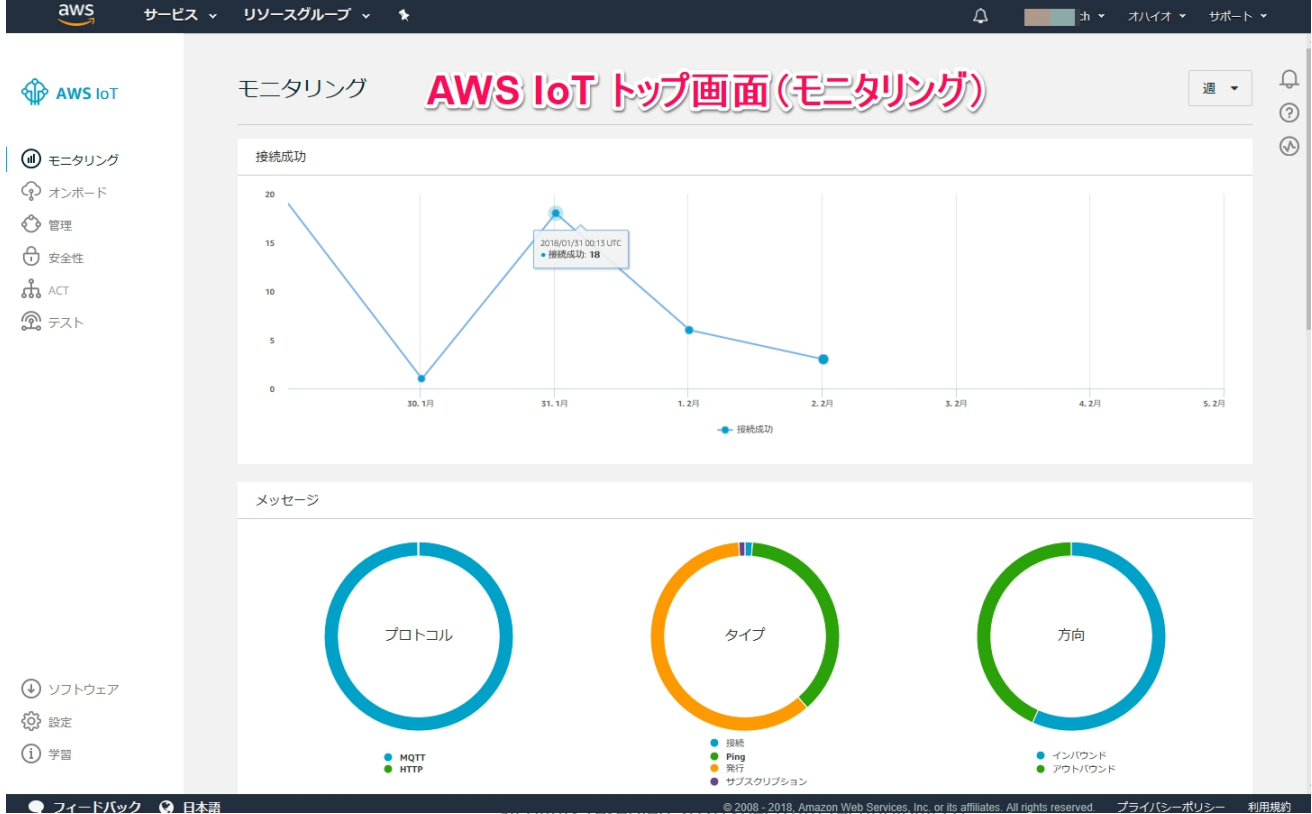

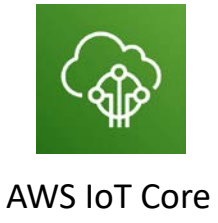

an rights rese

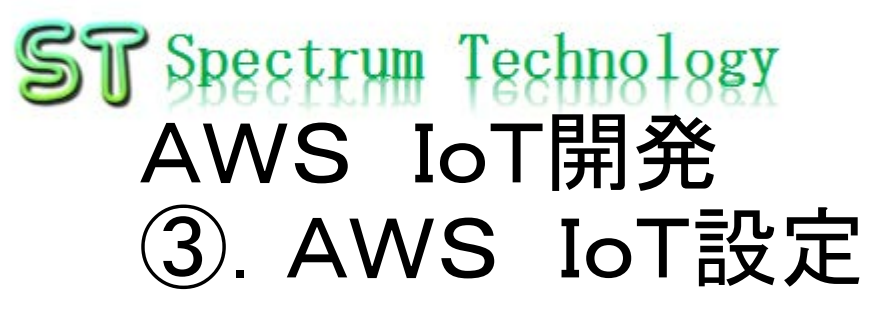

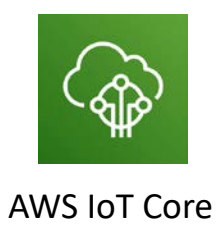

- ポリシー作成4
  - ポップアップしたポリシーの一覧から該当のポリシーを選んでアタッチします。

| aws +-t                                                         | ビス 🗸 リソースグループ 🗸 🚯                                                                                          | ♪ spectrum-tech × オハイオ × サポート ×               |
|-----------------------------------------------------------------|----------------------------------------------------------------------------------------------------|-----------------------------------------------|
|                                                                 | 証明書にポリシーをアタッチする                                                                                            | Q 証明書の検索 作成 Q                                 |
| <ul> <li>④ モニタリング</li> <li>⑦ オンボード</li> <li>⑦ 着理</li> </ul>     | ポリシーは、次の証明書にアタッチされます。<br>587e63050f410c3a76ccc6c1870fdb87184b5ad72d45ec320e7d0701a520522f<br>1 つ以上のポリシーを選択 | ©<br>c44e7435ab45d8<br>₁フ                     |
| <ul> <li>         ・ 安全性         ・         ・         ・</li></ul> | c1ab54c<br>アウティブ     Q     ポリシーの検索       □     pi1-Policy     表示                                           |                                               |
| CA<br>ロールエイリアス<br>オーソライザー                                       | □ mviot olicy 表示<br>Vtest1 policy 表示                                                                       |                                               |
| よ ACT<br>② テスト                                                  |                                                                                                    |                                               |
|                                                                 | 0 個のポリシーを選択済み キャンセル アタッチ                                                                                   | _                                             |
|                                                                 | 該当のポリシーを選択してアタッチする                                                                                         |                                               |
|                                                                 |                                                                                                    |                                               |
| <ul> <li>ソフトウェア</li> </ul>                                      |                                                                                                    |                                               |
| (1) 学習                                                          |                                                                                                    |                                               |
| フィードバック Q                                                       | © 2008 - 2018, Amazon Web Services, Inc. or its aff                                                        | Nilates. All rights reserved. プライバシーポリシー 利用規約 |

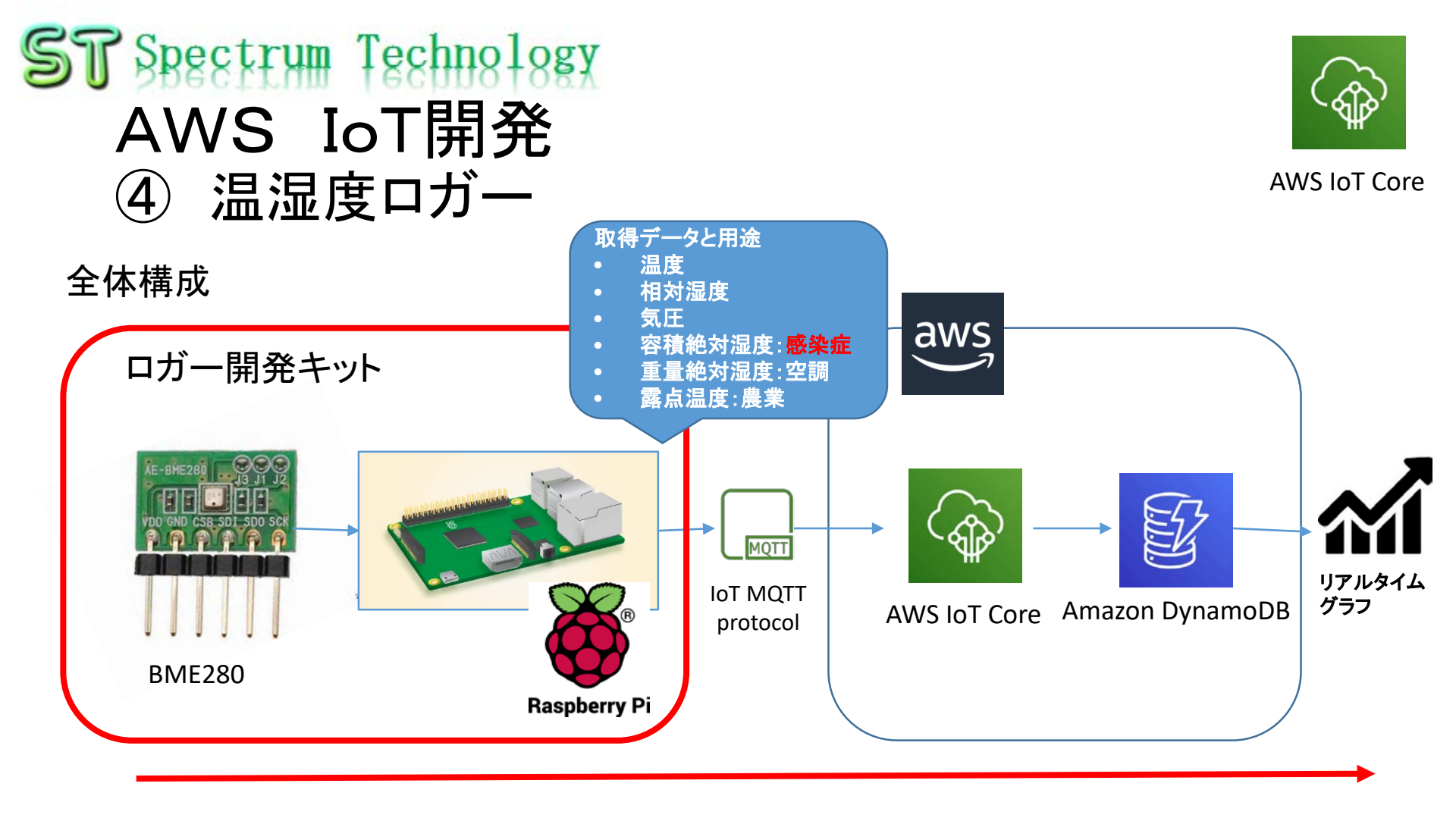

BME280センサの気温、湿度、気圧、絶対湿度等データをAWS IoTに送信し、D ynamoDBに確保します。DynamoDBの値を外部からリアルタイムのグラフ表示します。またDynamoDBを温湿度ロガーとしてデータを保存します。

# Spectrum Technology AWS IoT開発 ④ 温湿度ロガー 取得データー覧 BME280から取得したデータと算出したデーター覧です。10秒毎に dynamoDBIこ格納します。

| 取得データ名                  | 值(例)                | 内容     | 利用用途                                |
|-------------------------|---------------------|--------|-------------------------------------|
| count                   | 18806               | カウンタ   |                                     |
| Timestamp               | 2020/10/22 15:52:55 | 取得時刻   |                                     |
| deviceid                | bme280              | デバイス名  | dynamoDBのテーブル内<br>での装置区分に利用しま<br>す。 |
| Temp(C)                 | 22.840765323402593  | 温度     |                                     |
| Humid(%)                | 48.499156482511886  | 相対湿度   |                                     |
| Pressure(hPa)           | 1005.34559519194    | 気圧     |                                     |
| volumetric<br>hum(g/m3) | 9.892641569438664   | 容積絶対湿度 | 計算式、医療系に利用                          |
| mix ratio(g/kg)         | 8.359050575661259   | 重量絶対湿度 | 計算式、空調、建築系で<br>利用                   |
| dew point(C)            | 11.415924788405619  | 露点温度   | 計算式、農業で利用                           |

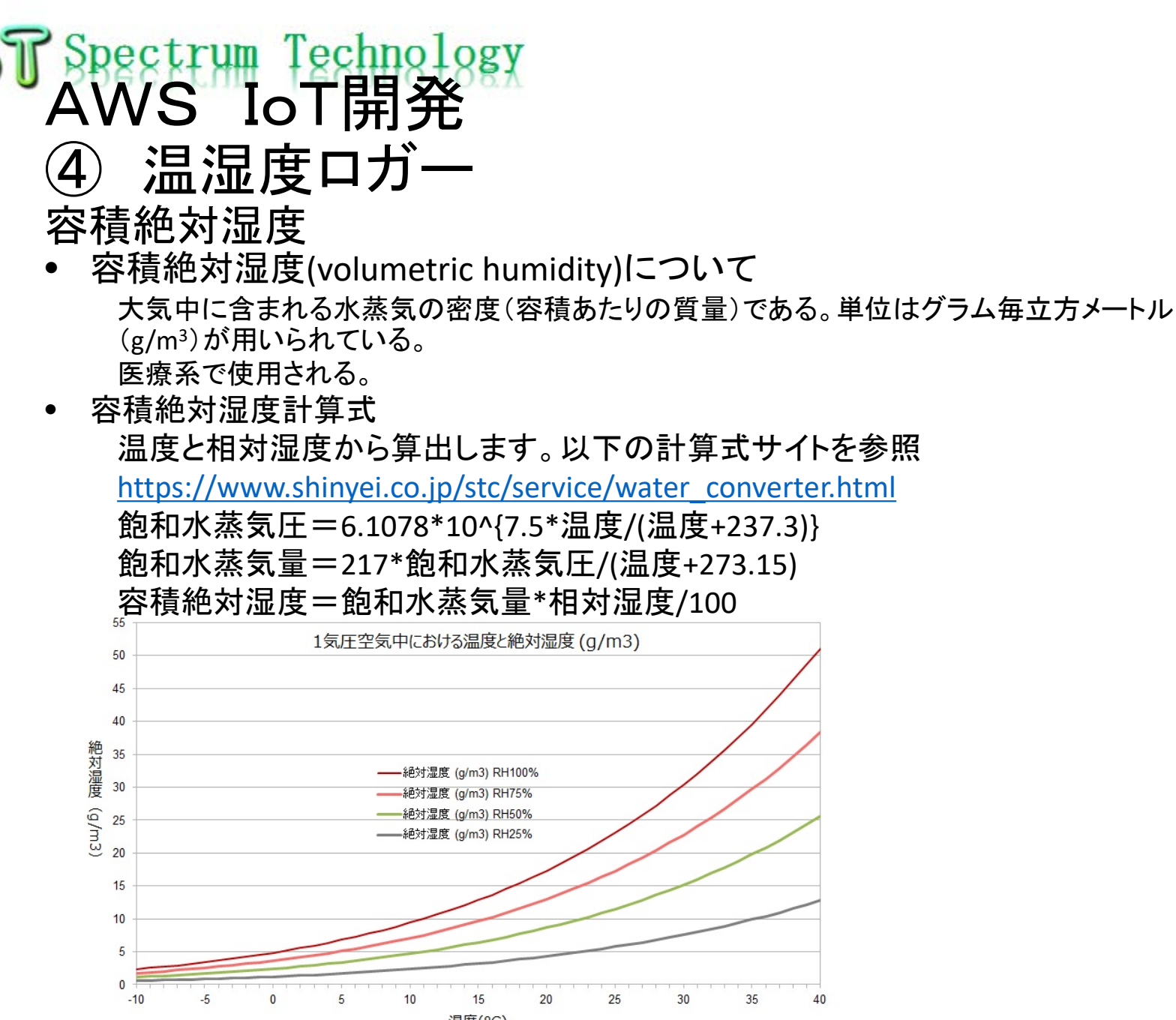

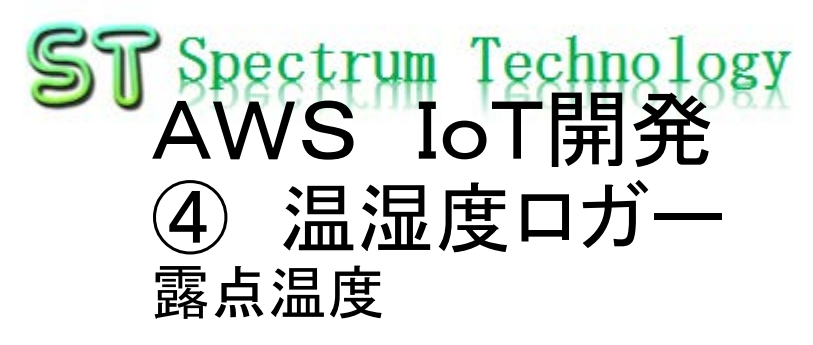

- 露点温度(dew point)について
  - 露点温度は、水蒸気を含む空気を冷却した時に凝結し始める温度です。つまり空気中の水 蒸気分圧が飽和水蒸気圧となる時の温度です。 露点温度が高いと空気が湿っている。低いと乾燥している状態。特に農業では重要。
- 露点温度計算式

温度と相対湿度から算出します。 飽和水蒸気圧=6.1078\*10^{7.5\*温度/(温度+237.3)} 水蒸気圧=飽和水蒸気圧\*相対湿度/100 露点温度=237.3\*log10(6.1078/水蒸気圧)/(log10(水蒸気圧/6.1078)-7.5)

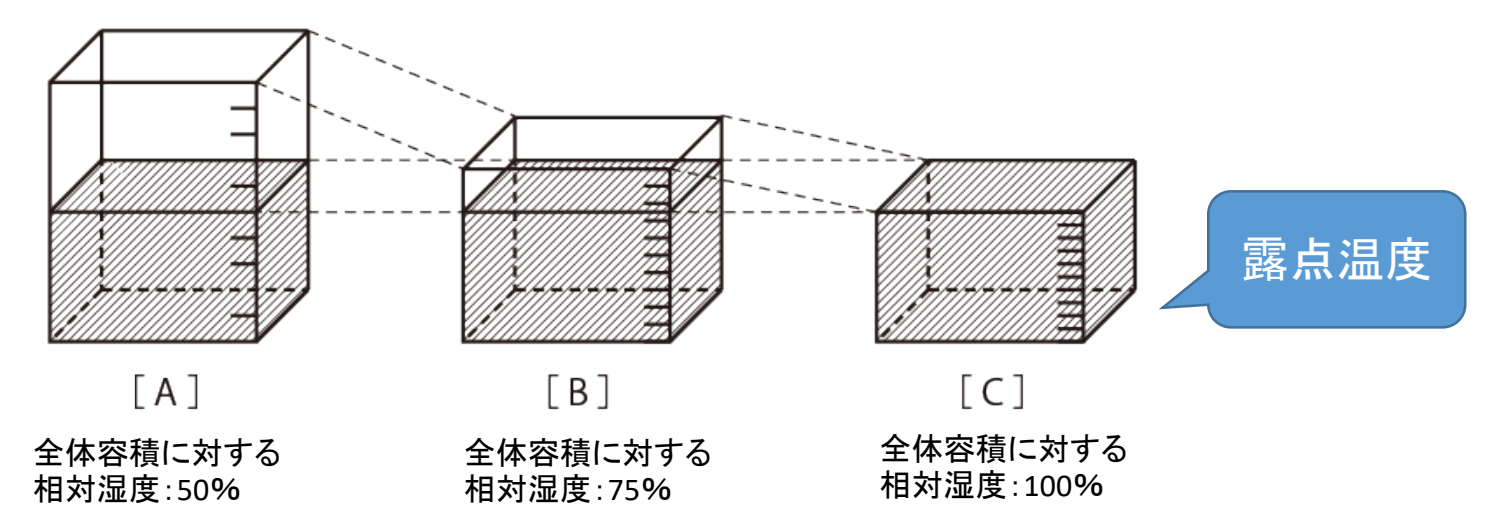

### **Spectrum Technology** AWS IoT開発 ④ 温湿度ロガー 絶対湿度と感染症の関係

絶対湿度について

大気中に含まれる水蒸気の量を質量で表 すものである。単位あたりの水蒸気量が質 量(gあるいはkg)で表される。1m<sup>3</sup>の空気 の中に水蒸気が質量として何gあるかを実 際の量として表現するものである。

なお、一般的に使われている相対湿度 は、その気温の空気が水分を保有できる 最大量に対してどれだけの水分があるか どうかを割合で表現したものである。

https://komoriss.com/relativehumidity-volumetric-humidity/

 本キットでは、以下の計算式で温 湿度から絶対湿度を算出していま す。

絶対湿度

=217\*(6.1078\*10^(7.5\*t/(t+237.3)))/(t+273 .15)\*RH/100

t:気温、RH:相対湿度

### 絶対湿度(g/m)早見表 🔤 ?= \* - \*

| 危    | ¢    | 気温   |      |      |      |      |      |      |      |      |      |      |      |      |      |      |      |
|------|------|------|------|------|------|------|------|------|------|------|------|------|------|------|------|------|------|
| 注    | 氢    | 10°C | 11°C | 12°C | 13°C | 14°C | 15°C | 16°C | 17℃  | 18°C | 19°C | 20°C | 21°C | 22°C | 23°C | 24°C | 25°C |
|      | 100% | 9.4  | 10.0 | 10.7 | 11.7 | 12.1 | 12.8 | 13.6 | 14.5 | 15.4 | 16.3 | 17.3 | 18.3 | 19.4 | 20.6 | 21.8 | 23.0 |
|      | 95%  | 8.9  | 9.5  | 10.2 | 11.1 | 11.5 | 12.2 | 12.9 | 13.8 | 14.6 | 15.5 | 16.4 | 17.4 | 18.4 | 19.6 | 20.7 | 21.9 |
|      | 90%  | 8.5  | 9.0  | 9.6  | 10.5 | 10.9 | 11.5 | 12.2 | 13.1 | 13.9 | 14.7 | 15.6 | 16.5 | 17.5 | 18.5 | 19.6 | 20.7 |
|      | 85%  | 8.0  | 8.5  | 9.1  | 9.9  | 10.3 | 10.9 | 11.6 | 12.3 | 13.1 | 13.9 | 14.7 | 15.6 | 16.5 | 17.5 | 18.5 | 19.6 |
|      | 80%  | 7.5  | 8.0  | 8.6  | 9.4  | 9.7  | 10.2 | 10.9 | 11.6 | 12.3 | 13.0 | 13.8 | 14.6 | 15.5 | 16.5 | 17.4 | 18.4 |
|      | 75%  | 7.1  | 7.5  | 8.0  | 8.8  | 9.1  | 9.6  | 10.2 | 10.9 | 11.6 | 12.2 | 13.0 | 13.7 | 14.6 | 15.5 | 16.4 | 17.3 |
|      | 70%  | 6.6  | 7.0  | 7.5  | 8.2  | 8.5  | 9.0  | 9.5  | 10.2 | 10.8 | 11.4 | 12.1 | 12.8 | 13.6 | 14.4 | 15.3 | 16.1 |
| 相    | 65%  | 6.1  | 6.5  | 7.0  | 7.6  | 7.9  | 8.3  | 8.8  | 9.4  | 10.0 | 10.6 | 11.2 | 11.9 | 12.6 | 13.4 | 14.2 | 15.0 |
| 刈    | 60%  | 5.6  | 6.0  | 6.4  | 7.0  | 7.3  | 7.7  | 8.2  | 8.7  | 9.2  | 9.8  | 10.4 | 11.0 | 11.6 | 12.4 | 13.1 | 13.8 |
| 应    | 55%  | 5.2  | 5.5  | 5.9  | 6.4  | 6.7  | 7.0  | 7.5  | 8.0  | 8.5  | 9.0  | 9.5  | 10.1 | 10.7 | 11.3 | 12.0 | 12.7 |
| ise. | 50%  | 4.7  | 5.0  | 5.4  | 5.9  | 6.1  | 6.4  | 6.8  | 7.3  | 7.7  | 8.2  | 8.7  | 9.2  | 9.7  | 10.3 | 10.9 | 11.5 |
|      | 45%  | 4.2  | 4.5  | 4.8  | 5.3  | 5.4  | 5.8  | 6.1  | 6.5  | 6.9  | 7.3  | 7.8  | 8.2  | 8.7  | 9.3  | 9.8  | 10.4 |
|      | 40%  | 3.8  | 4.0  | 4.3  | 4.7  | 4.8  | 5.1  | 5.4  | 5.8  | 6.2  | 6.5  | 6.9  | 7.3  | 7.8  | 8.2  | 8.7  | 9.2  |
|      | 35%  | 3.3  | 3.5  | 3.7  | 4.1  | 4.2  | 4.5  | 4.8  | 5.1  | 5.4  | 5.7  | 6.1  | 6.4  | 6.8  | 7.2  | 7.6  | 8.1  |
|      | 30%  | 2.8  | 3.0  | 3.2  | 3.5  | 3.6  | 3.8  | 4.1  | 4.4  | 4.6  | 4.9  | 5.2  | 5.5  | 5.8  | 6.2  | 6.5  | 6.9  |
|      | 25%  | 2.4  | 2.5  | 2.7  | 2.9  | 3.0  | 3.2  | 3.4  | 3.6  | 3.9  | 4.1  | 4.3  | 4.6  | 4.9  | 5.2  | 5.5  | 5.8  |
|      | 20%  | 1.9  | 2.0  | 2.1  | 2.3  | 2.4  | 2.6  | 2.7  | 2.9  | 3.1  | 3.3  | 3.5  | 3.7  | 3.9  | 4.1  | 4.4  | 4.6  |

宮城県医師会より 絶対湿度とインフルエンザの関係 ~7g/m<sup>3</sup>:より起こりやすい:危険 7~11g/m<sup>3</sup>:流行しやすい:注意 11~g/m<sup>3</sup>:流行しにくい:快適

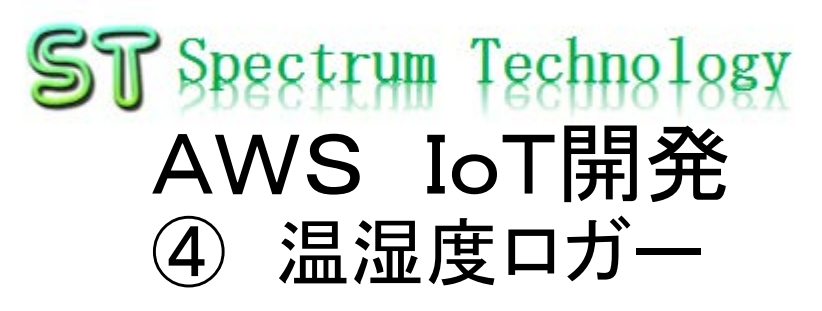

### Raspberry PiとBME280の接続

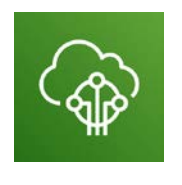

AWS IoT Core

BMEを接続するためにハン ダでPinを付けます。J3の ハンダは実施しないでください。 下の3(CSB)と3.3V接続で 代用します。

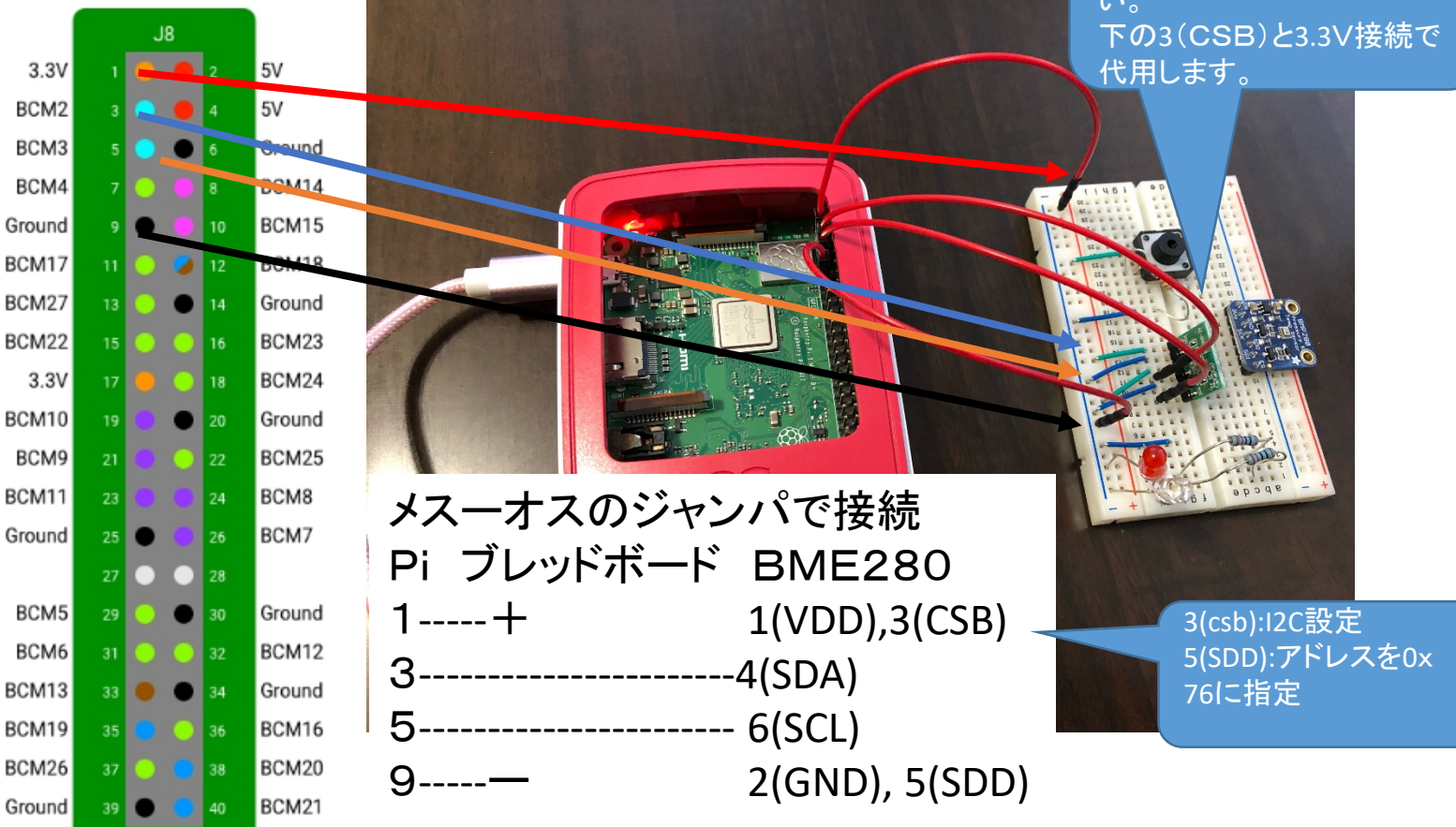

# AWS IoT開発

④ 温湿度ロガー

BME280単体試験

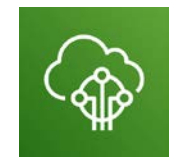

AWS IoT Core

\$ cd /home/pi/Documents/paho2 \$ python3 bme280 sample.py

- Piコンソールでbme280\_sample.pyを動作させます。
- 気温、気圧、湿度が出力されます。
- 出力されない場合は、I2Cの設定を確認。0x76に値が表示されれば正常。
   \$ i2cdetect -y 1

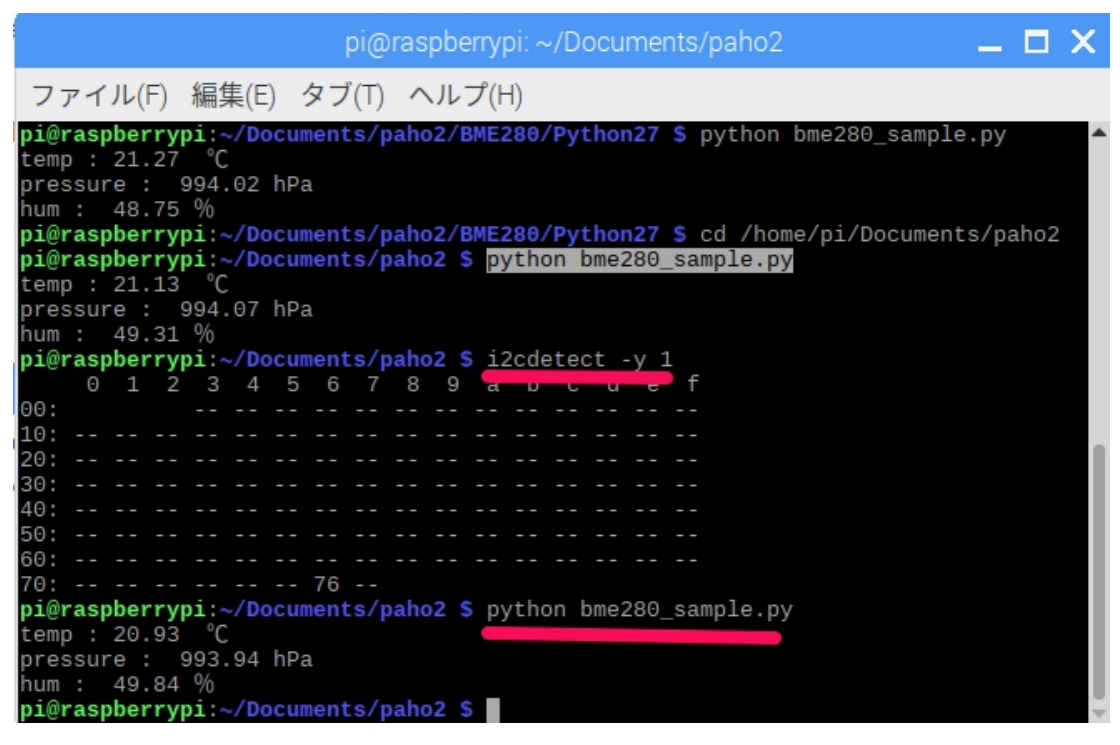

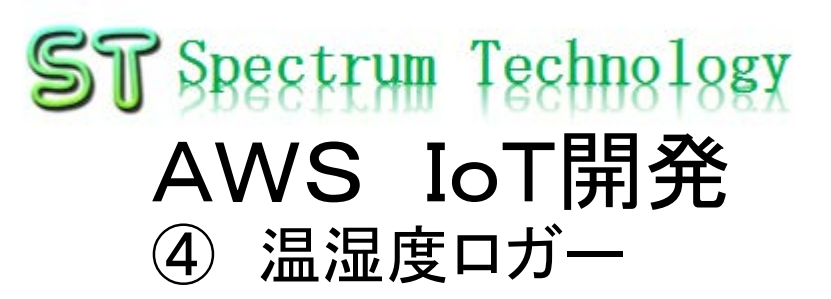

### AWS IoTのルール設定

- AWS IoTのコンソールからACT>ルール
- ルール作成を押します。(メール送信と同様)

| aws サービス ~                                                    | リソースグループ 🗸 🐪                          | ے چ                                                             | pectrum-tech 👻 オハイオ 👻 サポート 👻         |
|---------------------------------------------------------------|---------------------------------------|-----------------------------------------------------------------|--------------------------------------|
| 🎲 AWS IOT                                                     | ルール                                   | カードビュー 🔹                                                        |                                      |
| <ul> <li>④ モニタリング</li> <li>⑦ オンボード</li> <li>⑦ 管理</li> </ul>   | bmp280_rule myiotSNS<br><sup>有効</sup> | ***                                                             | $\odot$                              |
| ☐ 安全性<br><b>歳 ACT</b><br>迎 テスト                                | ルールの作成                                |                                                                 |                                      |
|                                                               |                                       |                                                                 |                                      |
|                                                               |                                       |                                                                 |                                      |
| <ul> <li>עד איז איז איז איז איז איז איז איז איז איז</li></ul> |                                       |                                                                 |                                      |
| <ul> <li>○ 学習</li> <li>● フィードバック ● 日本語</li> </ul>             |                                       | © 2008 - 2018, Amazon Web Services, Inc. or its affiliates. All | ><br>rights reserved プライバシーポリシー 利用規約 |

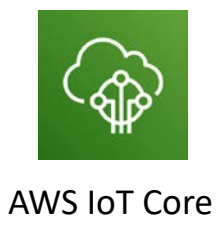

### ST Spectrum Technology AWS IoT開発 ④ 温湿度ロガー

mqtt\_subscribe\_json.pyのプログラム設定

- Windows PCにさくらエディタなどをインストール
- Windowsネットワークからrasberry piをクリックしてpi>documents>paho2
  - mqtt\_subscribe\_json.pyをwindowsのローカルにコピペします。
  - エディタでローカルのmqtt\_subscribe\_json.pyを開きます。
  - 電子証明書などの情報を設定します。5-14行

MQTT\_TOPIC = "pi3" aws iotルールのトピック MQTT\_HOST = "xxx.amazonaws.com"エンドポイントの値を入 れます

CA\_ROOT\_CERT\_FILE = "root-CA.crt"

秘密鍵のペア

である公開鍵は使用しませ

 $\mathcal{L}$ 

THING\_CERT\_FILE = "xxx-certificate.pem.crt"電子証明書番号 THING\_PRIVATE\_KEY = "xxx-private.pem.key"電子証明書番号

- 証明書をフォルダにアップロード
   最初にダウンロードした証明書のうち
  - root-CA.crt, xxx-certification.pem.crt,
  - Xxx-private.pem.keyの3個を
  - pi>documents>pahoの
  - フォルダにアップロード
  - 書き換えたmqtt\_subscribe\_json.pyをアップロード

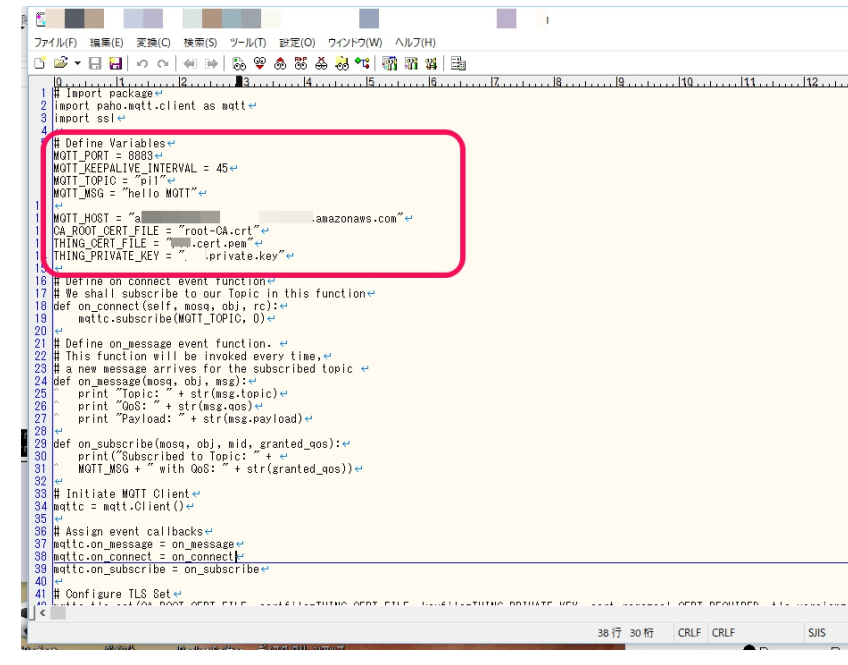

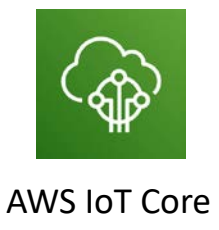

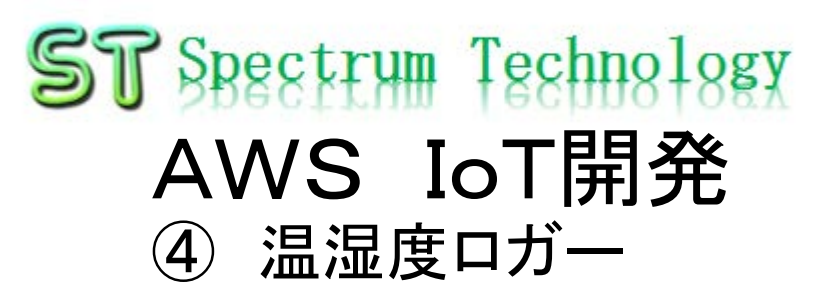

### AWS IoT折り返し試験

- Piのコマンド画面からsubscriber, publisherのやりとりを実施 •
- subscribe側に気温、湿度、気圧のデータが受信できていればOk ٠

| <ul> <li>         ・         ・         ・</li></ul>                                                                                                    | \$ cd /home/pi/Documents/paho2<br>\$ python3 mqtt_subscribe_json.py 受信側を先に立ち上げ                                                                                                    |
|----------------------------------------------------------------------------------------------------|----------------------------------------------------------------------------------------------------|
| pi@raspberrypi, /boursesto/co<br>すま箱<br>ファイル(F) 編集(E) タブ(T) ヘルプ(T<br>pi@raspberrypi,<br>ファイル(F) 編集(E) タブ(T) ヘルプ(T)<br>pi@raspberrypi,<br>ファイル(F) 編集(E) タブ(T) ヘルプ(T)<br>pi@raspberrypi,<br>ファイル(F) 編集(E) タブ(T) ヘルプ(T)<br>Pi@raspberrypi,<br>ファイル(F) 編集(E) タブ(T) ヘルプ(T)<br>Pi@raspberrypi,<br>Pi@raspberrypi, | Image: Spielar Spielar Spielar Spielar Spielar 別のウインドを開き                                                                                                    |
| ファイル(F) 編集(E) タブ(T) ヘルプ(<br>['2020/10/18 19:00:03', 'co2]<br>pi@raspberrypi: '2020/10/18 19:00:03', 'co2]<br>pi@raspberrypi: '2020/10/18 19:00:03', 'co2]<br>pi@raspberrypi: '2020/10/18 19:00:03', 'co2]<br>pi@raspberrypi: '2020/10/18 19:00:03', 'co2]<br>Drイル(F) 編集(E) タブ(T) ヘルプ(H)<br>Profuc(F) 編集(E) タブ(T) ヘルプ(H)<br>Message Published                                                                                                    | <sub>pi@raspberrypii_</sub> @coursestation \$ python3 bme280_mqtt_publish_logger.py 送信側立ち上げ                                                                                                    |
| pi@raspberrypi:<br>32.01393922984402, Ptessurfe(ha): 11.991402713296, Hullid(%): 43.48720047<br>9.370539382258313, "mix ratio(g)": 7.87049081795914<br>9, "dew point(C)": 10.608922785605438, "count": 10211}'<br>7アイル(F) 編集(E) タブ(T) ヘルプ(H)<br>Message Published<br>Pavload: b'{"deviceid": "esp32 ccs811", "timestamp": "2020/10/21 15:50:29", "count"                                                                                                    | ファイル(F) 編集(E) タブ(T) ヘルプ(F) 編集(E) タブ(T) ヘルプ(H)                                                                                                    |
| <pre>Statun_capMessage Published<br/>tun_capMessage Published<br/>tun_capMessage Publish</pre>                                                                                                    | pi@raspberpri       23.01939525984462, "Pressure(IPA)," 1011.991462713256, "Humid(%)": 45.48720047         fl/L(F) 編集(E) タブ(T) ヘルプ(H)       312074, "volumetric hum(g)": 9.37053932258313, "mix ratio(g)": 7.87049081795914         ge Published       ge Published         ge Published       ge Published         ge Published       ge Published         ge Published       ge Published         ge Published       ge Published         ge Published       ge Published         ge Published       ge Published         ge Published       ge Published         ge Published       ge Published         ge Published       ge Published         ge Published       ge Published         ge Published       ge Published         ge Published       ge Published         ge Published       ge Published         ge Published       ges: 0         ge Published       ges: 0         ge Published       ges: 0         ge Published       ges: 0         ge Published       ges: 0         ge Published       ges: 0         ge Published       ges: 0         ge Published       gesift (0         ge |

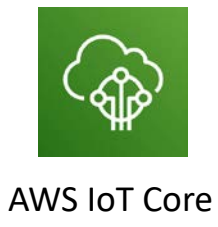

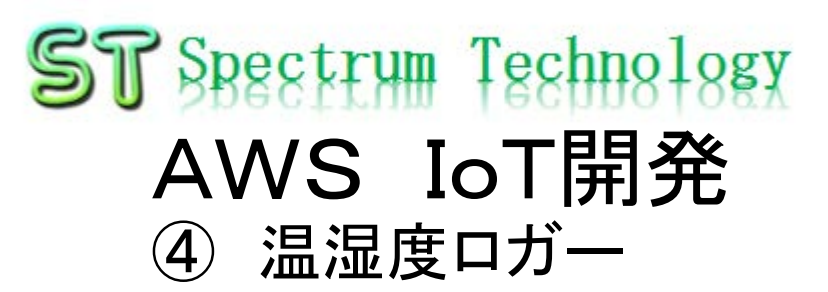

### AWS DynamoDBでの確認

- テーブル>設定したテーブル>項目
- やりとりのデータが入っていればOK

| aws <del>y</del> -i         | ビス 🗸 リソースグループ 🗸 🛧                                           |                                                             | ↓ spectrum-tech • | オハイオ 🔹 サポート 👻        |
|-----------------------------|-------------------------------------------------------------|-------------------------------------------------------------|-------------------|----------------------|
| DynamoDB<br>ダッシュボード<br>テーブル | テーブルの作成         テーブルの削除           Q、テーブル名によるフィルター         X | pi2_db 閉じる<br>概要 項目 メトリックス アラーム キャル                         | パシティー インデックス      | tol: ~               |
| NUDPUT                      | テーブルグルー ▼ <b>アクション</b>                                      | 項目の作成 アクション 〜                                               |                   | • •                  |
| リザーブドキャパシ<br>ティ             | 名前                                                          | スキャン: [テーブル] pi2_db: deviceid、timestamp 🔺                   |                   | 項目 1 ~ 16 を表示中       |
| 設定                          | ct1_db                                                      | スキャン v Iテーブル1 pl2 db: deviceid, timestamp                   |                   |                      |
| DAX                         | ct2_db                                                      | → フィルターの追加         → フィルターの追加         →         →         → |                   | _                    |
| ダッシュボード                     | pi1 db                                                      | 開始                                                          |                   |                      |
| クラスター<br>サブネットグループ          | • pi2_db                                                    | deviceid () + timestamp -                                   | Humid(%) -        | Pressure(hPa) v Te   |
| パラメータグループ                   |                                                             | bme280 2019/11/12 09:25:02                                  | 34.74073020266086 | 1000.315714241029    |
| 1/21                        |                                                             | bme280 2019/11/12 09:25:12                                  | 34.74073020266086 | 1000.315714241029 25 |
|                             |                                                             | bme280 2019/11/12 09:25:22                                  | 34.74073020266086 | 1000.315714241029 25 |
|                             |                                                             | bme280 2019/11/12 09:25:32                                  | 34.74073020266086 | 1000.315714241029 25 |
|                             |                                                             | bme280 2019/11/12 09:25:42                                  | 34.74073020266086 | 1000.315714241029 25 |
|                             |                                                             | bme280 2019/11/12 09:25:52                                  | 34.74073020266086 | 1000.315714241029 25 |
|                             |                                                             | bme280 2019/11/12 09:26:02                                  | 34.74073020266086 | 1000.315714241029 25 |
|                             |                                                             | bme280 2019/11/12 09:26:13                                  | 34.74073020266086 | 1000.315714241029 25 |
|                             |                                                             | bme280 2019/11/12 09:26:23                                  | 34.74073020266086 | 1000.315714241029 25 |
|                             |                                                             | bme280 2019/11/12 09:26:33                                  | 34.74073020266086 | 1000.315714241029 25 |
|                             |                                                             | bme280 2019/11/12 09:26:43                                  | 34.74073020266086 | 1000.315714241029 25 |
|                             | < >                                                         | <                                                           |                   | >                    |
| 🔍 🗨 フィードバック 🔇               | 日本語                                                         | © 2008 - 2019, Amazon Web Services, Inc. または                | その間連会社。無断転用禁止。    | プライバシーポリシー 利用規約      |

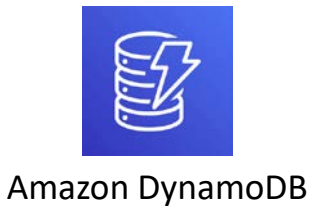

all rights reserved 2020 spectrum technology co.

### ST Spectrum Technology AWS IoT開発

④ 温湿度ロガー

### リアルタイム表示

- IoT. Kyoto様の利用>グラフ
- Deviceid:bme280(python3で書き込み済)
- 表示対象をチェックすると自動で表示されます。

| deviceid : esp32 d                         | esp32_ccs811                                                    |                                         | deviceid :                                              | bme280_log                                      |                                        |
|--------------------------------------------|-----------------------------------------------------------------|-----------------------------------------|---------------------------------------------------------|-------------------------------------------------|----------------------------------------|
| 表示対象キー: Cour                               | nt (-) 🗹 CO2 esp (454)                                          | $\sim$ t)                               | 表示対象キー:                                                 | Temp(C) ( 23.034312983701238 )                  | count (-) V()                          |
| 最新データ取得時刻                                  | N: 2020-10-21 15:53:18 (+09:00)                                 | 9 異常履歴                                  | 最新デ                                                     | データ取得時刻: 2020-10-21 15:53:17 (+                 | 09:00) 異常履歴 0                          |
| 500                                        | CO2_esp TVOC_esp Humid                                          | Temp                                    | 50                                                      | īemp(C) 📕 dew point(C) 📕 Humid(%) 📕 m           | ix ratio(g) 📕 volumetric hum(g)        |
| 450 <b>*****************</b><br>400        | ~~~~~~~~~~~~~~~~~~~~~~~~~~~~~~~~~~~~~~                          | ~~~~~~~~~~~~~~~~~~~~~~~~~~~~~~~~~~~~~~  | 45                                                      |                                                 |                                        |
| 350<br>300                                 |                                                                 |                                         | 35                                                      |                                                 |                                        |
| 250                                        |                                                                 |                                         | 25                                                      |                                                 |                                        |
| 150                                        |                                                                 |                                         | 20                                                      |                                                 |                                        |
| 100<br>50                                  |                                                                 |                                         | 10-                                                     |                                                 |                                        |
| 0<br>1. 2. 1. 2. 5. 2.                     | \$ ~ ~ ~ ~ ~ ~ ~ ~ ~ ~ ~ ~ ~ ~ ~ ~ ~ ~ ~                        | N. A. P. N. N. N. P.                    | 5                                                       | `***************                                | 5 \$ \$ \$ \$ \$ \$ \$ \$ \$           |
| 888800000<br>***************************** | \$`\$`\$'\$`\$`\$`\$`\$`\$`\$`\$`\$`\$`\$`\$`<br>\$`\$`\$`\$`\$ | 8 8 8 8 8 8 8 8<br>5 5 5 5 5 5 5 5 5    | 63 69 69 69<br>N. N. N. N. N. N. N. N. N. N. N. N. N. N | 8. 6' 8' 6' 6' 6' 6' 6' 6' 6' 6' 6' 6' 6' 6' 6' | 3335 5 5 5 5 5 5 5 5 5 5 5 5 5 5 5 5 5 |
| 0,0,0,0,0,0,0,0,0,0,0,                     | 6.12.12.12.12.12.12.12.12.12.12.12.12.12.                       | 10° 10° 10° 10° 10° 10° 10° 10° 10° 10° | 10,10,10,10,10                                          |                                                 | 2, 10, 10, 10, 10, 10, 10,             |

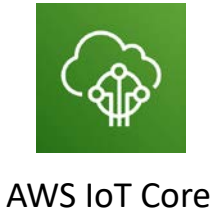

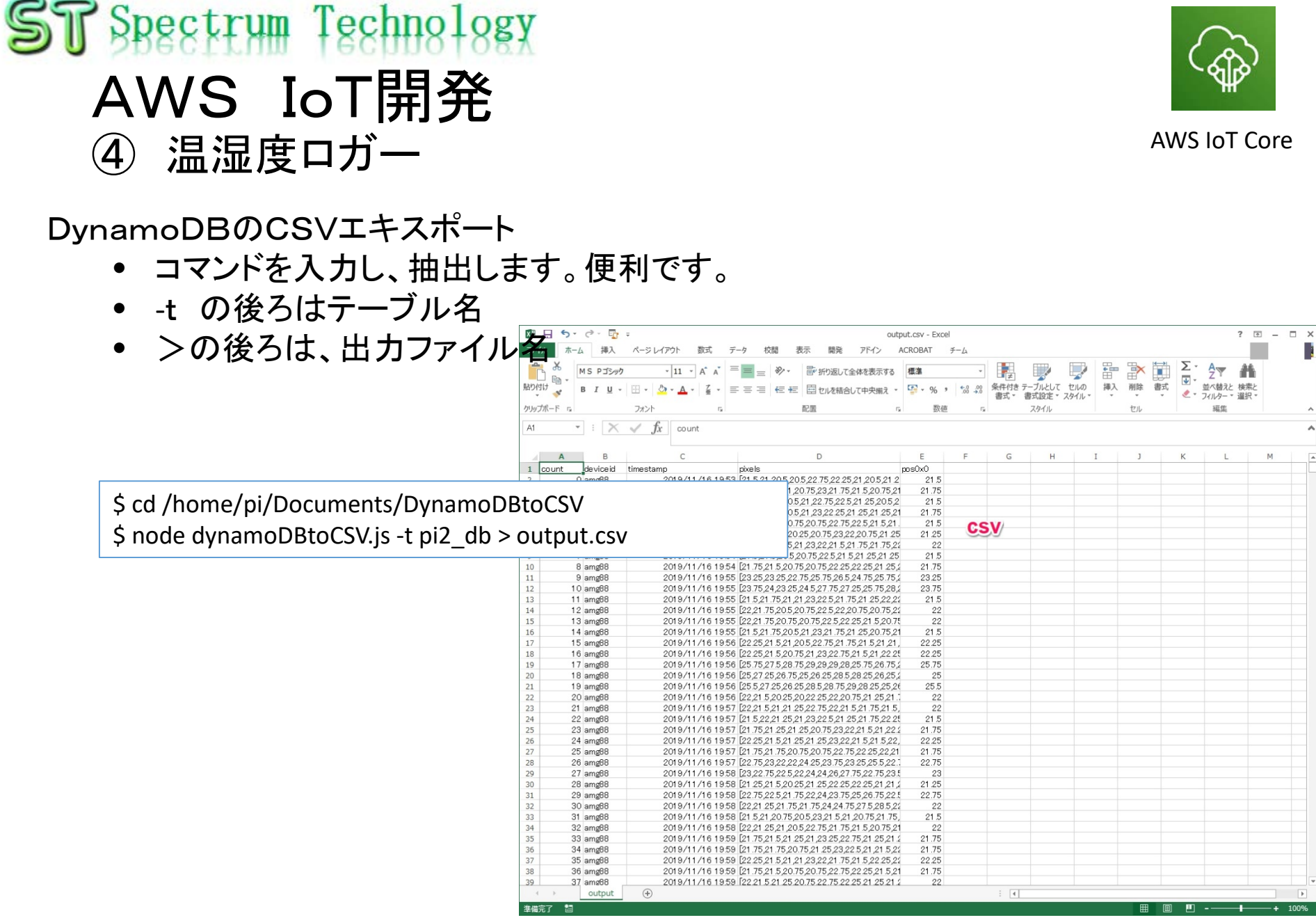

all rights reserved 2020 spectrum technology co.